# Guide to Taking the Information Security e-Learning

**[ver.4]** March 21, 2024

| Created date | June 19, 2018  |
|--------------|----------------|
| Last updated | March 21, 2024 |

| ver. | date              | Contents ipdate               |
|------|-------------------|-------------------------------|
| 1    | June 19, 2018     | Create New                    |
| 2    | May 10, 2019      | Correction with HP correction |
| 3    | February 19, 2024 | Correction with HP correction |
| 4    | March 21, 2024    | Correction                    |
|      |                   |                               |
|      |                   |                               |

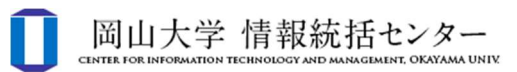

## contents

| 1. Overview ······                             |                                         | 3 |
|------------------------------------------------|-----------------------------------------|---|
| 2. Steps for enrolling in "Information Securit | y e-Learning" using Moodle ••••••       | 4 |
| 3. Test attempt and result confirmation        | ••••••••••••••••••••••••••••••••••••••• | 7 |

### 1. Overview

In order to ensure thorough compliance with Okayama University's information security policy, we are implementing "Information Security e-Learning" aimed at faculty and staff as well as students, using the Okayama University e-learning Moodle system.

This guide describes the procedure for enrolling and taking that "Information Security e-Learning" via Moodle.

### 2. Steps for enrolling in "Information Security e-Learning" using Moodle

- \* If you are already enrolled in the course, go to step 3.
- (1) Access the Moodle page (https://moodle.el.okayama-u.ac.jp/) and click the "Okadai ID Log in".
  - \* You can change the display language by clicking "日本語 (ja)" and selecting "English (en)" at the upper right of the page.

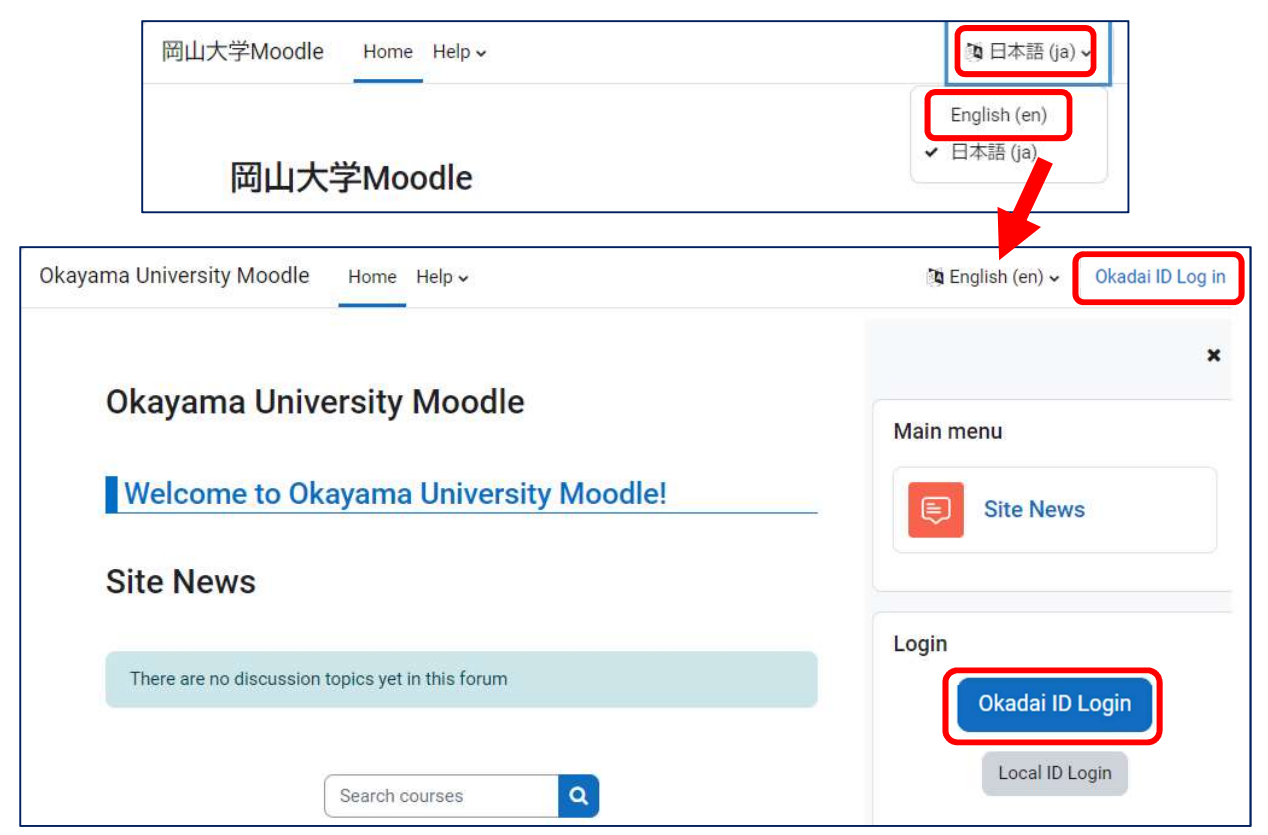

(2) Enter your Okadai ID (岡大 ID) and password (パスワード), and click the "Login" button.

| 同山大学                                                                              | <b>同山大学</b>                                                                       |
|-----------------------------------------------------------------------------------|-----------------------------------------------------------------------------------|
| OKAYAMA UNIVERSITY                                                                | OKAYAMA UNIVERSITY                                                                |
| 統合認証システム ログイン                                                                     | 統合認証システム ログイン                                                                     |
| Integrated Authentication System Login                                            | Integrated Authentication System Login                                            |
| 岡大ID (Okadai ID)                                                                  | 岡大ID (Okadai ID) PXXXXXX                                                          |
| □岡大IDを記憶する / Remember Okadai ID                                                   | パスワード (Password)                                                                  |
| ※共用パソコンの利用後はログアウトのためブラウザを完全に終了させてください。                                            | ※共用パソコンの利用後はログアウトのためブラウザを完全に終了させてください。                                            |
| パスワードが不明の場合はこちらをご覧ください。                                                           | パスワードが不明の場合はこちらをご覧ください。                                                           |
| * After using a shared computer, please close your browser completely to log out. | * After using a shared computer, please close your browser completely to log out. |
| If you are unsure of your password, please see here.                              | If you are unsure of your password, please see here.                              |

- (3) Enter "Information Security e-Learning (情報セキュリティ e-Learning)" in the "Course Name (partial match)" field on the "Course Search" block, then click the "Search" button.
  - \* If you cannot find the "Course Search" bar, click the "Collapse all" on the right side of the course categories.

| Okayama University Moodle                        |                         |
|--------------------------------------------------|-------------------------|
| Home Content bank                                |                         |
|                                                  |                         |
| Welcome to Okayama Univers                       | ty Moodle!              |
| Site News                                        | Subscribe to forum      |
| There are no discussion topics yet in this forum |                         |
|                                                  |                         |
| Course categories                                |                         |
|                                                  | Expand all              |
| ▶ 2023年度 (20)                                    |                         |
| ▶ 学内活動 / Campus activity (59)                    |                         |
| ▶ その他 (476)                                      |                         |
| ▶ 2022年度 (181)                                   |                         |
| ▶ 2021 (3)                                       |                         |
| ▶ 2020年度                                         |                         |
| ▶ 2019年度                                         |                         |
| ▶ 2018年度<br>▶ 2017年度                             |                         |
| ▶ 2017年度                                         |                         |
| ▶ 2024年度(1)                                      |                         |
|                                                  | ormation Security e-Lee |

(4) Select and click the "Information Security e-Learning" (情報セキュリティ e-Learning) in the "Search results".

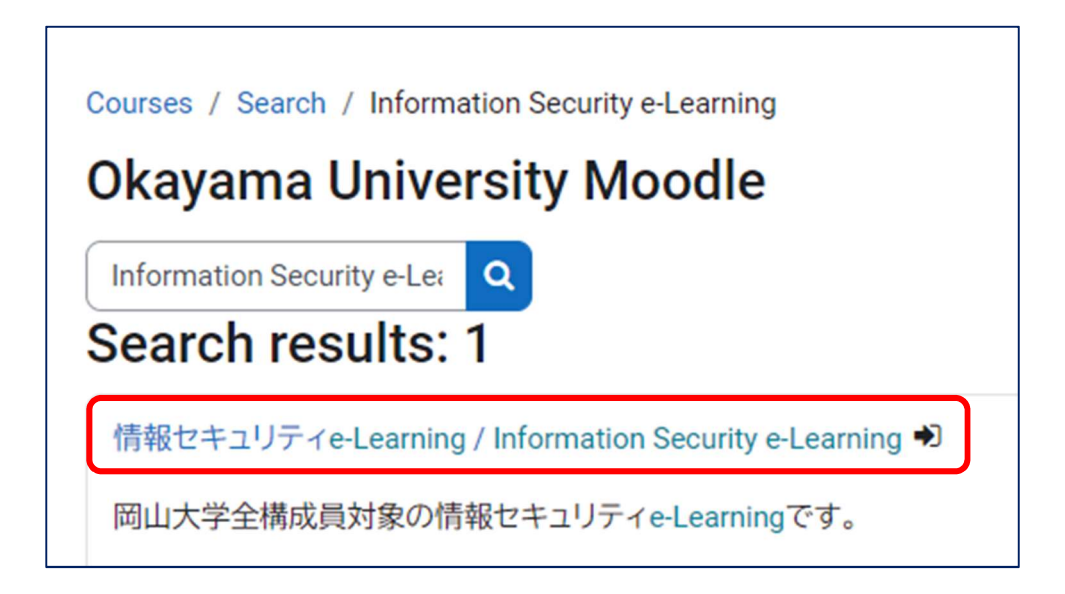

(5) Click the "Enrol me" button in the "Enrolment options".

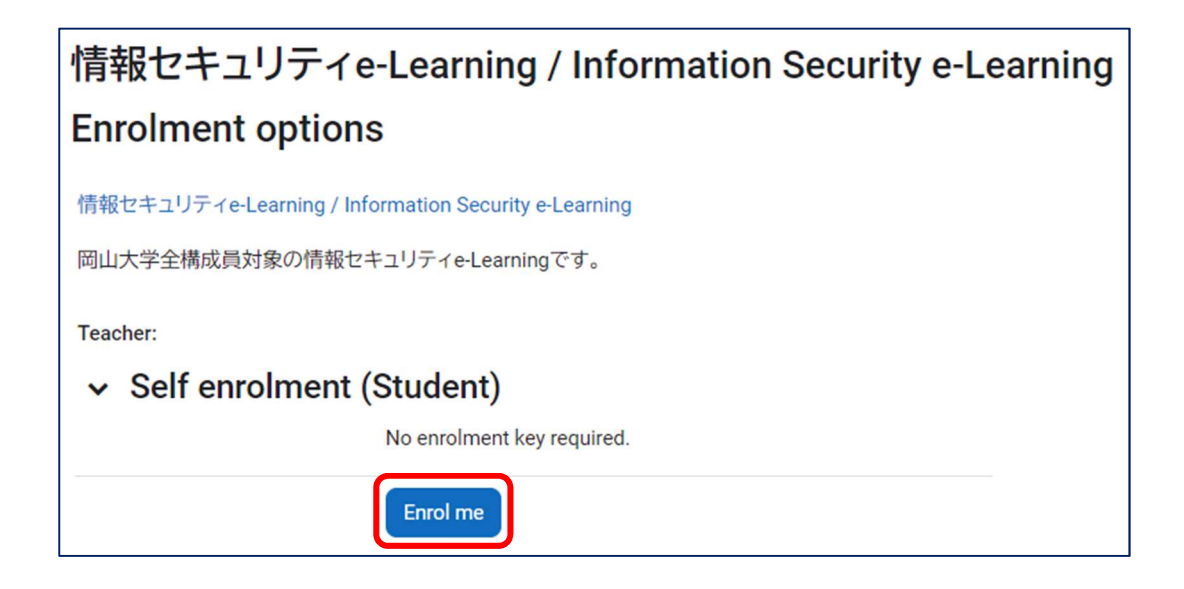

(6) Once the list of contents for "Information Security e-Learning" (情報セキュリティ e-Learning) is displayed, enrollment is complete.

| 情報セキュリティe-Learning / Information Security e                                                                                                    | e-Learning                                                                                |
|----------------------------------------------------------------------------------------------------|-------------------------------------------------------------------------------------------|
| Course Grades                                                                                                    |                                                                                           |
| ✓ General                                                                                                    | Collapse all                                                                              |
| 下部のテストを受験してください。                                                                                                    |                                                                                           |
| 本学の全ての構成員には、本学情報セキュリティポリシー及び関係規程等を遵守し、本学が係<br>ムを守る義務があります。本学の構成員が情報セキュリティに関する正しい知識を持ち、適切<br>利用できるようにするため、年1回の情報セキュリティe-Learningの受講が義務化されていま                                                                                                    | R有する情報及び情報システ<br>Iに情報及び情報システムを<br>す。                                                      |
| Take the test below.                                                                                                    |                                                                                           |
| All members of our university must comply with our information security policy, related reg<br>documents to ensure the security of information and information systems owned by our u<br>all members of our university use the information and information systems properly with o<br>implementing annual and mandatory e-learning about information security. | gulations, and other related<br>niversity. To make sure that<br>correct knowledge, we are |
| √ テスト/Test (Highlighted)                                                                                                    |                                                                                           |
| 2023年度版                                                                                                    |                                                                                           |
| 日本語版/Japanese Version(所要時間:15分程度)                                                                                                    | <ul> <li>Done: Receive a grade</li> <li>Done: Receive a passing grade</li> </ul>          |

#### 3. Test attempt and result confirmation

- (1) Please take an English version of the test.
  - You have to get a 70 or better to pass the test. Please re-attempt the test until the score is over 70 points.

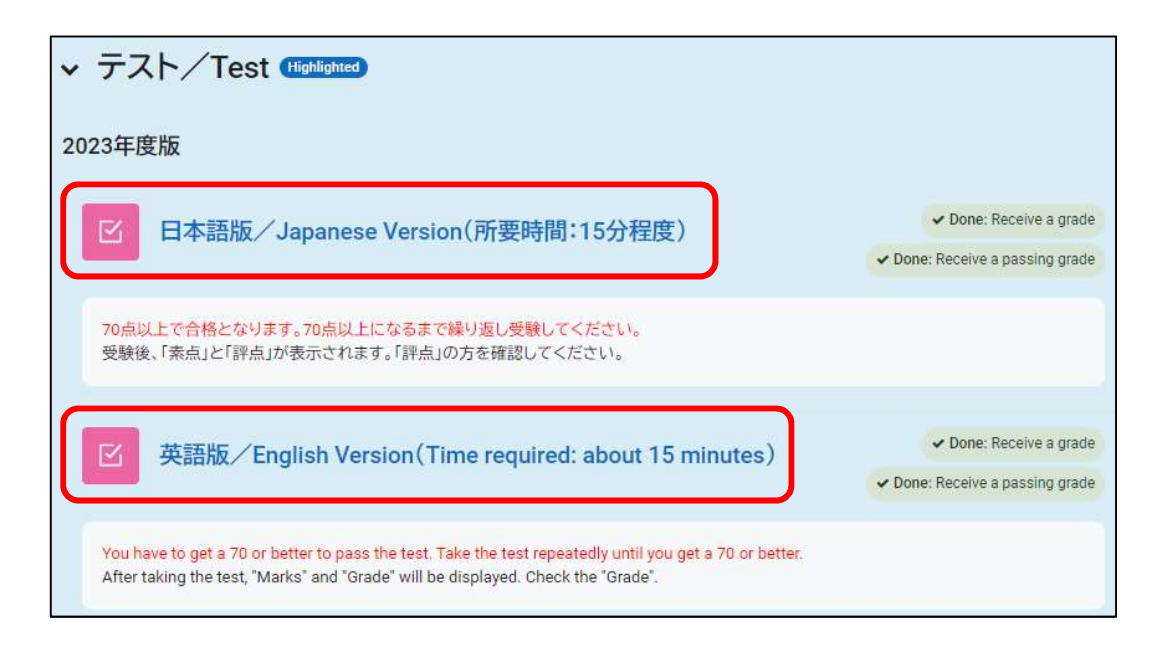

(2) Click "Attempt quiz"

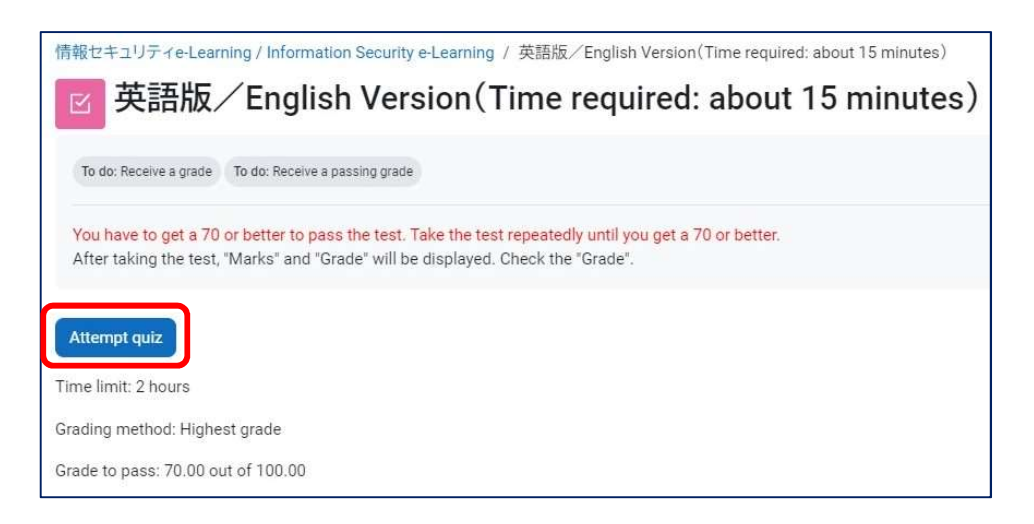

(3) Click "Start attempt".

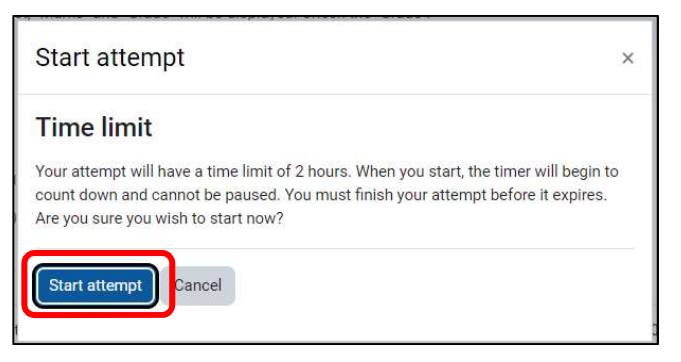

(4) Answer the questions. (When you are done answering the questions, click the "Finish attempt" button.)

| Previous page | Finish attempt |
|---------------|----------------|

(5) Click "Submit all and finish" button.

| Return to attempt                                                    | Home Dashboard My courses Site administration Help -<br>Submit all your answers and finish? × |
|----------------------------------------------------------------------|-----------------------------------------------------------------------------------------------|
|                                                                      | Once you submit your answers, you won't be able to change them.                               |
| This attempt must be submitted by Friday, 16 February 2024, 5:38 PM. | cel Submit all and finish                                                                     |

(6) As the results will be displayed, learn from the feedback.

| 情報セキュリティe-Learning / Information Security e-Learning<br>/ 英語版/English Version(Time required: about 15 minutes) |                                    |
|----------------------------------------------------------------------------------------------------|------------------------------------|
| ☑ 英語版/English Version(Time required: about 15 minutes)                                                         |                                    |
| Started on                                                                                                    | Friday, 16 February 2024, 11:22 AM |
| State                                                                                                    | Finished                           |
| Completed on                                                                                                   | Friday, 16 February 2024, 11:33 AM |
| Time taken                                                                                                    | 10 mins 58 secs                    |
| Marks                                                                                                    | 9.00/9.00                          |
| Grade                                                                                                    | 100.00 out of 100.00               |
| Information<br>ぞ Flag<br>question                                                                              | ●Feedback●●●●●●●●●●●               |